#### 2021년 제주특별자치도 공공기관 통합채용 온라인 서류제출 안내

# STEP 1

- 합격자 발표 페이지 로그인
- [서류제출하기] 버튼 클릭

#### 1. 합격자 서류제출

○ 제출방법 : 온라인 접수

※ 통합채용사이트(http://jeju.incruit.com) → 합격자 발표 → 로그인 → 서류등록

○ 제출서류

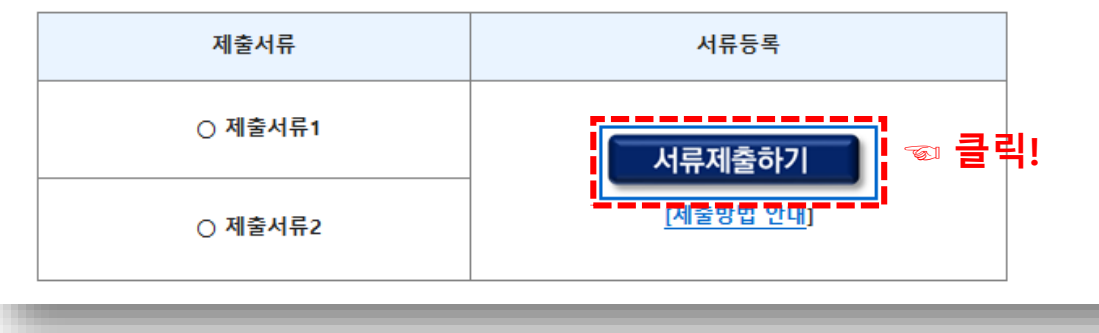

## STEP 2

- 지원시 작성하였던 이메일주소 및 비밀번호 입력하여 로그인

| 첨부서류 등록                                                                                                    |  |  |  |  |
|----------------------------------------------------------------------------------------------------|--|--|--|--|
| <ul> <li>채용부문, 이메일, 비밀번호를 입력하시면 첨부서류를 등록하실 수 있습니다.</li> <li>비밀번호는 영문 대소문자를 구분합니다. 이 점에 유의하시기 바랍니다.</li> </ul> |  |  |  |  |
| 채용부문 2021년도 제주특별자치도 공공기관 통합채용 ✔                                                                               |  |  |  |  |
| 이메일 💿 🔂 🐨 입력                                                                                                  |  |  |  |  |
| 비밀번호 <u>비밀번호 찾기</u>                                                                                           |  |  |  |  |
| 확인 중 클릭!                                                                                                    |  |  |  |  |
|                                                                                                    |  |  |  |  |

#### ※ 온라인 서류 업로드 시 반드시 해당서류를 스캔하여 pdf 또는 jpg 형식으로 저장하시기 바랍니다.

|                                                    |                            | TMZ         |         |    | _ |
|----------------------------------------------------|----------------------------|-------------|---------|----|---|
| 첨부서류 등록                                            |                            |             |         |    |   |
| 지원분야                                               |                            | 수험번호        |         | 성명 |   |
| 첨부서류                                               |                            |             |         |    |   |
| ▪ 동일 항목에 여러가지 서류를 제                                | 출할 경우 pdf, zip 형식으로 병합하여 입 | 접로드 해주시기 바람 | 알니다.    |    |   |
| 첨부서류1                                              | 청부서류1 ☜ 클릭!                |             |         |    |   |
| 철부서류2                                              |                            |             | +업로드    |    |   |
| <b>료</b><br>첨부파일 등록<br>JPG, GIF, PDF, ZIP형식, 각 파일당 | \$ 5MB이하만 등록 가능합니다.<br>    | 여 해당파일      | 업로드     | 1  |   |
| 첨부서류1                                              | 파일 선택 선택된 파일 없음            |             | <b></b> |    |   |
|                                                    | 확인 💿 확인버                   | 튼을 눌러서      | 업로드 완료  |    |   |
|                                                    |                            | 근글 칠니지      | 님도드 신포  |    |   |

- 확인버튼 클릭하여 업로드 완료
- 파일선택 → 해당파일 업로드
   \* 파일은 항목마다 개별 업로드
- 해당되는 서류 확인 - 업로드 버튼 클릭

# STEP 3

### 2021년 제주특별자치도 공공기관 통합채용 온라인 서류제출 안내